## 5.10. Настройка службы планировщика заданий

Служба планировщика заданий обеспечивает своевременное автоматическое выполнение заданий, созданных в разделе [Планировщик заданий].

Перед началом работы с системой, необходимо настроить и запустить службу планировщика на любом компьютере, на котором установлено приложение.

- 1. В папке установки приложения необходимо найти и открыть для редактирования (например, при помощи программы notepad.exe) файл «\Settings\RunSettings.xml».
- 2. Внести следующие изменения в код файла, указав папку, в которой находится файл «RunSettings.xml», например:

UserSettingsDirectory="C:\Program Files\Terrasoft\Settings"

- 3. Запустить приложение и настроить соединение с базой данных. В папке «\Settings» будет создан файл Configs.xml.
- 4. Открыть для редактирования файл Configs.xml и скопировать название конфигурации, которое представляет собой значение параметра «Name», например:

Name="Демо-версия".

- 5. Открыть для редактирования файл JobSettings.xml и внести следующие изменения в его код:
  - a. указать название конфигурации, скопированное из файла Configs.xml, например:

Name="Демо-версия"

b. указать имя пользователя Terrasoft, от имени которого будет запущен сервис, например:

UserName="supervisor"

с. указать пароль пользователя, от имени которого будет запущен сервис, например:

Password="123"

- d. при необходимости, изменить периодичность проверки и запуска заданий, указав интервал между проверками в минутах. По умолчанию, интервал составляет 5 минут: Interval="5"
- если служба планировщика должна постоянно поддерживать соединение с базой данных, установить для параметра «KeepConnection» значение «True»:

KeepConnection="True"

f. если служба планировщика должна устанавливать соединение с базой данных только перед сеансом проверки и выполнения заданий, установить для параметра «KeepConnection» значение «False»:

KeepConnection="False"

- 6. Установить службу планировщика задач, выполнив команду TSJobManagerService.exe /Install в командной строке.
- 7. Запустить установленную службу:
  - выполнить команду контекстного меню [Мой компьютер] -> [Управление];
  - в дереве управления компьютером выбрать [Службы и приложения] -> [Службы];
  - с. запустить службу TSJobManagerService, щелкнув по ней правой клавишей мыши и выполнив команду [Запустить] контекстного меню.

В результате, будет запущена служба планировщика заданий, которая будет выполнять запланированные задания в назначенное время.